## Page | 1

## **Entering Grades using Self Service**

Note: One of the biggest differences you will notice is there is no **"Submit"** button. Grades are saved and submitted as you move from record to record.

## From the Unity Home page, click on the Apps dropdown.

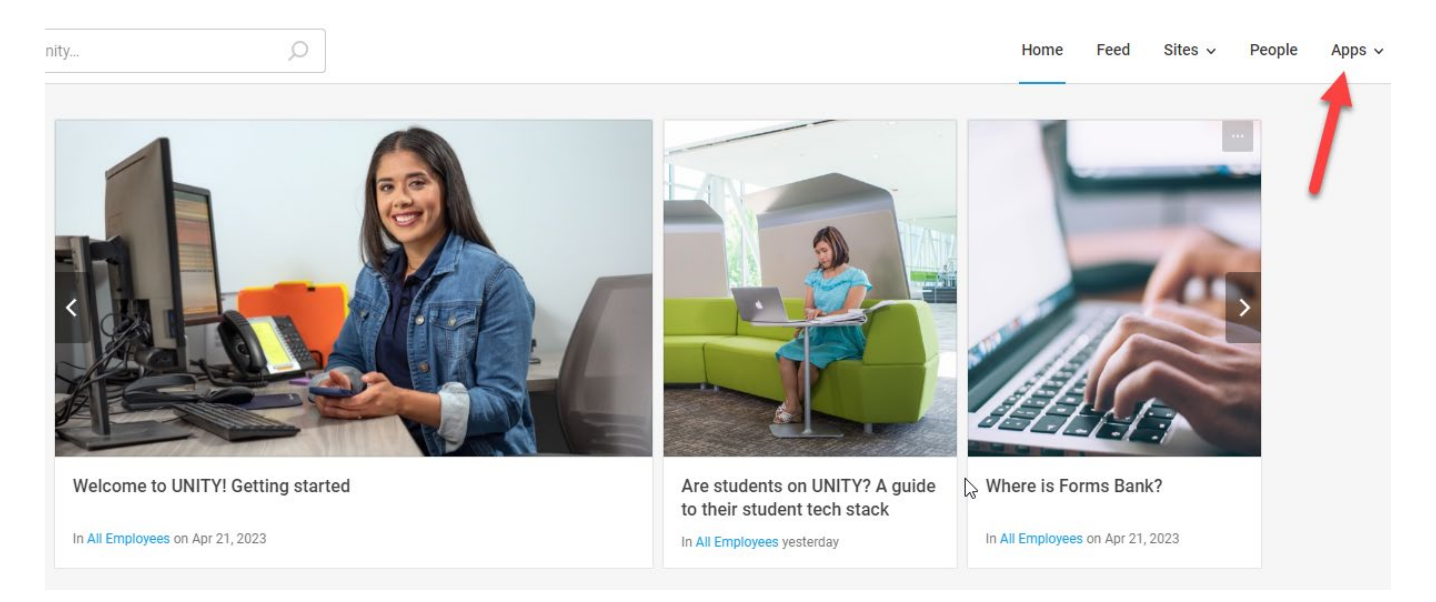

From the Apps dropdown, click on Links.

|        | Home       | Feed       | Sites 🗸       | People    | App | s v |
|--------|------------|------------|---------------|-----------|-----|-----|
| Apps   | Links      | -          | _             |           |     |     |
| 25Live |            |            |               |           | C   | ^   |
| Acaden | nic Calend | ar         |               |           | C   |     |
| Advise |            |            |               |           | C   |     |
| Budget | System, R  | eports & ( | Cost Center S | Summaries | C   |     |

Under Links, scroll down and click on Self Service.

|         | Home     | Feed    | Sites 🗸 | People | Apps 🗸 |  |
|---------|----------|---------|---------|--------|--------|--|
| Apps    | Links    |         |         |        |        |  |
| manton  |          | _       |         |        | · •    |  |
| MCC C   | ampus Ma | ips     |         |        | C      |  |
| MCC P   | olice    |         |         |        | C      |  |
| MyHub   |          |         |         |        | C      |  |
| MyWay   |          |         |         |        | C      |  |
| OneDriv | ve       |         |         |        | C      |  |
| Proced  | ure Memo | randums |         |        | đ      |  |
| Recruit |          |         |         |        | C      |  |
| Self Se | rvice    |         |         |        | C      |  |
| SHARE   |          |         |         |        | C      |  |

This will land you on the Self Service home page. You can access grading using one of two methods:

- 1. On the left side under hamburger menu. Under Daily Work, you should have a faculty option.
- 2. On the right side, one of the boxes should be labeled Faculty.

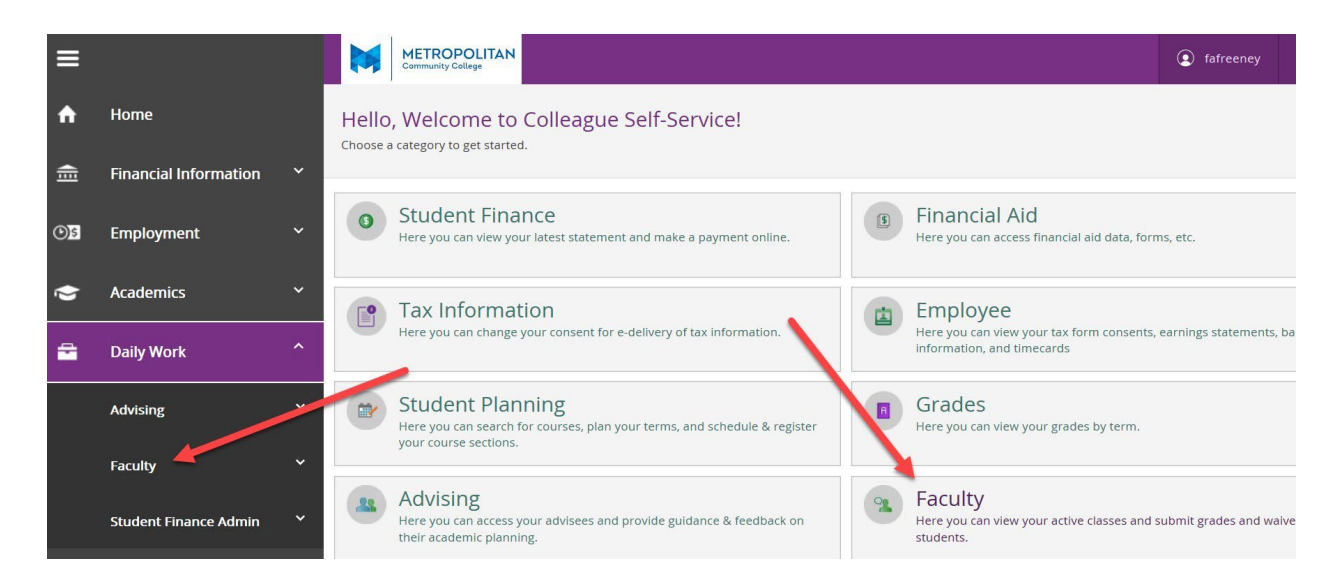

After clicking on the "Faculty" option, you should see a list of your Sections.

| 2018 Credit Fall                             |                                                   |                                         |
|----------------------------------------------|---------------------------------------------------|-----------------------------------------|
| Section                                      | Times                                             | Locations                               |
| INFO-1001-4D: Information Systems & Literacy | T/Th 10:00 AM - 11:45 AM<br>9/4/2018 - 11/15/2018 | Fort Bldg 023, 324<br>On Campus         |
| INFO-1001-1A: Information Systems & Literacy | M/W 8:00 AM - 9:45 AM<br>9/5/2018 - 11/19/2018    | Elkhorn Valley Campus, 159<br>On Campus |

Click the link that corresponds to the section you want to grade, and this will take you to the class roster. Next, you will want to click on the "Grading" Tab and then click on the "Final Grade" Tab.

| Roster  | Attendance | Grading     | Books | Permissions |  |
|---------|------------|-------------|-------|-------------|--|
| Overvie | w          | Final Grade |       |             |  |

Grade each student by clicking on the dropdown list in the "Final Grade" column, and select the desired grade.

|   | Student Name    | Student ID 🗘 Never | ed û | Last Date of Attendance | Final Grade        | Expiration Date | Class Level 🗘 Credits |
|---|-----------------|--------------------|------|-------------------------|--------------------|-----------------|-----------------------|
| ٢ | 10000 August 10 | -                  |      | A016/3339               | A •                | M/d/yyyy        | SOPHOMORE 4.50        |
| ٢ | 1000 (1000 - 1  |                    |      | M/d/3999                | A .                | Midlyyyy        | SOPHOMORE 4.50        |
| Ð | C               |                    | 0    | Mitryyyy                | Select grade       | Midlyyyy        | FRESHMAN 4.50         |
| ۲ |                 |                    | D.   | MUDININ                 | A<br>B<br>C        | M/d/yyyy        | FRESHMAN 4.50         |
| ٢ | -               |                    | D    | M0153333                | D<br>F<br>I        | Wdyyyy          | SOPHOMORE 4.50        |
| ۲ |                 |                    |      | M/d/9999                | R<br>Q<br>R*       | Mid/yyyy        | SOPHOMORE 4.50        |
| Ð |                 |                    | -    | Millyny                 | Z*<br>Select grade | Mid/yyyy        | FRESHMAN 4.50         |

If grade the grade selected is an **"F"** or **"I"** the <u>"Last Date of Attendance"</u> box will turn red, and a message will appear that a date is required in that box.

| Overview       Final Grade       Midterm 1         Student Name       Student ID       Never Attended       Last Date of Attendance       Final Grade       Expiration Date       Class Level       Image: Class Level       Image: Class Class Level       Image: Class Class Class Class Level       Image: Class Class C | Roster Attendance C      | Census Grading | Books Permissions |                           |               |                   |               |          |
|----------------------------------------------------------------------------------------------------|--------------------------|----------------|-------------------|---------------------------|---------------|-------------------|---------------|----------|
| Student Name       Student ID       Never Attended       Last Date of Attendance       Final Grade       Expiration Date       Class Level       Class Level         1058825       M/d/JJJJJ       M/d/JJJJJ       F       M/d/JJJJJ       FRESHMAN                                                                                                    | Overview Final Grade Mid | iterm 1        |                   |                           |               |                   |               |          |
| 1058825 Mid/yyyy FRESHMAN                                                                                                    | Student Name             | Student ID     | 🗘 Never Attended  | 👶 Last Date of Attendance | 🗘 Final Grade | 💲 Expiration Date | 🗘 Class Level | Ç Credit |
| Farnsworth, Addison N.                                                                                                    | Farnsworth, Addison N.   | 1058825        |                   | M/d/yyyy                  | F             | ► M/d/yyyy        | FRESHMAN      | 4.50     |

If you leave the page or exit Self Service, grades you entered before leaving will automatically be saved. The one exception is if the grade you entered is an "F" or "I" and you do not enter a date in the Last Date of Attendance box. The system will clear out the grade when you leave the page. If you want to assign a grade of "F" or "I" you must enter a date in the last date attended.

|   | Student Name    | ^ Student ID ℃ | Neve: C | Last Date of Attendance | Final Grade  | Expiration Date | Class Level    |
|---|-----------------|----------------|---------|-------------------------|--------------|-----------------|----------------|
| ٢ | -               |                |         | M/0/333                 | A •          | Mrd/yyyy        | SOPHOMORE 4,50 |
| ٢ | Research States |                |         | Mitthyyyy               | · •          | M/d/yyyy        | SOPHOMORE 4.50 |
| ۲ |                 |                |         | Mittiggyyy              | Select grade | Mildlyyyy       | FRESHMAN 4.50  |
| ۲ |                 |                |         | Midlyyyy                | в •          | M/d/yyyy        | FRESHMAN 4.50  |

If you leave the page or exit Self Service before you finish entering in all the grades, you will be able to come back later and continue where you left off. The grade you entered before leaving will automatically be saved.

You can modify a grade ONLY if it has not been verified. Once a grade has been verified, you will not be able to edit/modify it in Self Service. Grades are verified after midnight, so if you need to make a grade change due to an error, you must submit a grade change form.

|   | Student Name | ^ Student ID ↓ | Never ^<br>Attended ~ | Last Date of<br>Attendance | Ŷ | Final Grade  | ÷ | Expiration Date | \$<br>Class Level | Credits |
|---|--------------|----------------|-----------------------|----------------------------|---|--------------|---|-----------------|-------------------|---------|
| 8 | 10000        |                |                       | Mayyyy                     |   | A .          | • | M/d/yyyy        | SOPHOMORE         | 4.50    |
| 8 | (march 1997) |                | D                     | M/0/9999                   |   | A .          | • | M/d/yyyy        | SOPHOMORE         | 4.50    |
| Ð |              |                |                       | M(1)))))                   |   | Select grade | • | M/d/yyyy        | FRESHMAN          | 4.50    |
| Ð |              |                |                       | Maliyyyy                   |   | Select grade | • | Mirdzyyyy       | FRESHMAN          | 4.50    |
| Ð |              |                |                       | Million                    |   | Select grade |   | M/d/yyyy        | SOPHOMORE         | 4.50    |

To go back to the section listing, use the "Back to Courses" link at the top of the page.

 Daily Work •
 Faculty •
 Faculty Overview

 Section Details
 •

 < Back to Courses</td>
 •

 INFO-1001-4D: Information Systems & Literacy

 2018 Credit Fall

 Fort Omaha Campus

T/Th 10:00 AM - 11:45 AM 9/4/2018 - 11/15/2018 Fort Bldg 023, 324 On Campus

Seats Available 4 of 20

Note: Remember there is no **"Submit"** button. Grades are automatically submitted as you move from record to record.